| *名稱:  | 建立互動式簡報                                                                        |                               |                  |                           |                             |
|-------|--------------------------------------------------------------------------------|-------------------------------|------------------|---------------------------|-----------------------------|
| 說明:   |                                                                                |                               |                  |                           |                             |
|       | 顯示說明                                                                           |                               |                  |                           |                             |
| 最高等級: | 10                                                                             |                               |                  |                           |                             |
| 編輯器:  | Course presentation                                                            | 互動式簡報                         |                  |                           |                             |
|       | <u>Tutorial</u> 指南 <u>Ex</u>                                                   | ample 範例                      |                  |                           |                             |
|       | *                                                                              |                               |                  |                           |                             |
|       |                                                                                |                               |                  |                           |                             |
|       | 9. 1111. B 0 8 40 6 2                                                          |                               |                  |                           |                             |
|       | ▼Behavioural settings                                                          | 行為設定                          |                  |                           |                             |
|       | ☐ Activate Active Surface Mode 簡報播放模式設定                                        |                               |                  |                           |                             |
|       | Removes navigation controls for the end user. Use Go To Slide to navigate. 取消提 |                               |                  |                           |                             |
|       | 供操作功能列給使用者。使用"播放簡報"方式進行內容揭露                                                    |                               |                  |                           |                             |
|       | □ Hide Summary Slide 隱藏總結頁簡報                                                   |                               |                  |                           |                             |
|       |                                                                                | Hides the summary slide.      | 隱藏總約             | 吉頁簡報                      |                             |
|       |                                                                                | Override "Show                | This opt         | ion determines if the "S  | Show Solution" button will  |
|       |                                                                                | Solution" button "查看          | be show          | n for all questions, disa | bled for all or configured  |
|       |                                                                                | 解法"功能鈕                        | for each         | question individually.    | 設定所有問題是否顯                   |
|       |                                                                                |                               | 示"查:             | 看解法"功能鈕,全部                | 『啟用或是禁用                     |
|       |                                                                                |                               | -                |                           | 11 1 # 17                   |
|       |                                                                                | 0 1 10 4 11 4                 | (- 無、            | Enabled 政用、Disa           | abled 禁用)                   |
|       |                                                                                | Werride "Retry" button        | This opt         | ion determines if the "I  | Retry" button will be shown |
|       |                                                                                | 里武功肥鉗                         | for all q        | uestions, disabled for a  | ll or conligured for each   |
|       |                                                                                |                               | प्राणाः<br>इ. मा | 能研,全部的用或是想                | 小坊问题及日六9个 主<br>查用           |
|       |                                                                                |                               | _                |                           |                             |
|       |                                                                                |                               | (- 無、            | ·Enabled 啟用、Disa          | abled 禁用)                   |
|       |                                                                                | □ Enable print button 啟用列印功能紐 |                  |                           |                             |
|       |                                                                                | Enables the print button.     | 啟動列印             | 功能鈕                       |                             |
|       | ▼Social Settings 社群分享設定                                                        |                               |                  |                           |                             |
|       |                                                                                |                               | 🗹 Dis            | splay Facebook share ic   | con 顯示 Facebook 分享          |
|       |                                                                                |                               | 圖示               |                           |                             |
|       |                                                                                |                               | ▼Faceb           | book share settings: @c   | urrentpageurl Facebook 分    |
|       |                                                                                |                               | 享設定              |                           |                             |
|       |                                                                                |                               |                  | Share to Facebook         | @currentpageurl             |
|       |                                                                                |                               |                  | link 分享到                  |                             |
|       |                                                                                |                               |                  | Facebook(連結)              |                             |
|       |                                                                                |                               |                  | Share to Facebook         | I scored @percentage on a   |
|       |                                                                                |                               |                  | quote 分享到                 | task at @currentpageurl.    |
|       |                                                                                |                               |                  | Facebook(引用)              |                             |
|       |                                                                                |                               | Dis Dis          | splay Twitter share icor  | A 顯示 Twitter 分享圖示           |

|                                                                                   |                  | Display Goo                           | gle+ share icon 顯示 Google+分享圖              |  |  |
|-----------------------------------------------------------------------------------|------------------|---------------------------------------|--------------------------------------------|--|--|
|                                                                                   |                  | 示                                     |                                            |  |  |
| ▼Text overrides and translations 優先顯示文字及翻譯                                        |                  |                                       |                                            |  |  |
| Here you can edit settings or translate texts used in this content. 您可在此編輯或設定翻譯文字 |                  |                                       |                                            |  |  |
|                                                                                   | ▼Localize: Slide | 在地化: 簡報                               |                                            |  |  |
|                                                                                   |                  | Translation for "Slide" *             | Slide 簡報                                   |  |  |
|                                                                                   |                  | 簡報標題                                  |                                            |  |  |
|                                                                                   |                  | Translation for "Your                 | Your Score 你的分數                            |  |  |
|                                                                                   |                  | Score"* 你的分數                          |                                            |  |  |
|                                                                                   |                  | Translation for "Max<br>Score" * 最高分數 | Max Score 最高分數                             |  |  |
|                                                                                   |                  | Greeting given for GOOD               | @percent is replaced by the real user      |  |  |
|                                                                                   |                  | score * 好成績的問候                        | score in percent @percent 以真實使             |  |  |
|                                                                                   |                  | 語                                     | 用者百分比分數取代                                  |  |  |
|                                                                                   |                  |                                       | Congratulations! You got @percent correct! |  |  |
|                                                                                   |                  | Greeting given for OK                 | @percent is replaced by the real user      |  |  |
|                                                                                   |                  | score * 一般成績的問                        | score in percent @percent 以真實使             |  |  |
|                                                                                   |                  | 候語                                    | 用者百分比分數取代                                  |  |  |
|                                                                                   |                  |                                       | Nice effort! You got @percent correct!     |  |  |
|                                                                                   |                  | Greeting given for BAD                | @percent is replaced by the real user      |  |  |
|                                                                                   |                  | score * 不好成績的問                        | score in percent @percent 以真實使             |  |  |
|                                                                                   |                  | 候語                                    | 用者百分比分數取代                                  |  |  |
|                                                                                   |                  |                                       | You got @percent correct.                  |  |  |
|                                                                                   |                  | Translation for "Total" *<br>總分標題     | TOTAL 總分                                   |  |  |
|                                                                                   |                  | Title for show solutions              | Show solutions 查看解法                        |  |  |
|                                                                                   |                  | button* 查看解法功能                        |                                            |  |  |
|                                                                                   |                  | 鈕名稱                                   |                                            |  |  |
|                                                                                   |                  | Text for the retry button<br>重試功能鈕名稱  | Retry 重試                                   |  |  |
|                                                                                   |                  | Translation for "Title" *<br>標題名稱     | Title 標題                                   |  |  |
|                                                                                   |                  | Translation for                       | Author 作者                                  |  |  |
|                                                                                   |                  | "Author/supplier" * 作                 |                                            |  |  |
|                                                                                   |                  | 者/供應商                                 |                                            |  |  |
|                                                                                   |                  | Translation for "License"             | License 授權資訊                               |  |  |
|                                                                                   |                  | * 授權資訊                                |                                            |  |  |
|                                                                                   |                  | Text for the export text              | Export text 匯出                             |  |  |
|                                                                                   |                  | button* 匯出功能鈕名                        |                                            |  |  |
|                                                                                   |                  | 稱                                     |                                            |  |  |
|                                                                                   |                  | Text for the "Rights of               | Rights of use 使用權                          |  |  |
|                                                                                   |                  |                                       |                                            |  |  |

|  | use" button * 顯示"使        |                                  |
|--|---------------------------|----------------------------------|
|  | 用權"功能鈕名稱                  |                                  |
|  | Hide keywords list button | Hide keywords list 隱藏關鍵字列表       |
|  | title * 隱藏關鍵字列表           |                                  |
|  | 功能鈕名稱                     |                                  |
|  | Show keywords list        | Show keywords list 顯示關鍵字列表       |
|  | button title * 顯示關鍵       |                                  |
|  | 字列表功能鈕名稱                  |                                  |
|  | Fullscreen label * 全螢     | Fullscreen 全螢幕                   |
|  | 幕標題                       |                                  |
|  | Exit fullscreen label *   | Exit fullscreen 退出全螢幕            |
|  | 關閉全螢幕標題                   |                                  |
|  | Previous slide label *    | Previous slide 前一張簡報             |
|  | 前一張簡報名稱                   |                                  |
|  | Next slide label * 下一     | Next slide 下一張簡報                 |
|  | 張簡報名稱                     |                                  |
|  | Current slide labe * 目    | Current slide 目前簡報               |
|  | 前簡報名稱                     |                                  |
|  | Last slide label * 上一     | Last slide 上一張簡報                 |
|  | 張簡報名稱                     |                                  |
|  | Exit solution mode text * | Exit solution mode 退出查看解法模       |
|  | 退出查看解法模式名稱                | 式                                |
|  | Solution mode text * 解    | Solution Mode 解法模式               |
|  | 法模式名稱                     |                                  |
|  | Text when multiple tasks  | Multiple tasks 多組任務              |
|  | on a page * 單頁多組          |                                  |
|  | 任務名稱                      |                                  |
|  | Score message text * 評    | You achieved: 你達到了:              |
|  | 分資訊名稱                     |                                  |
|  | Share to Facebook text *  | Share on Facebook 分享到 Facebook   |
|  | 分享到 Facebook              |                                  |
|  | Share to Twitter text *   | Share on Twitter 分享到 Twitter     |
|  | 分享到 Twitter               |                                  |
|  | Share to Google text *    | Share on Google+ 分享到 Google+     |
|  | 分享到 Google+               |                                  |
|  | Title for summary slide * | Summary 總結                       |
|  | 總結簡報頁標題                   |                                  |
|  | Title for the comments    | Show comments 顯示評論               |
|  | icon* 評論功能鈕名稱             |                                  |
|  | Title for print button *  | Print 列印                         |
|  | 列印功能鈕名稱                   |                                  |
|  | Print dialog ingress * 列  | How would you like to print this |

|      | 印對話視窗                        | presentation? 你預計如何列印此份                  |
|------|------------------------------|------------------------------------------|
|      |                              | 簡報?                                      |
|      | Label for "Print all slides" | Print all slides 列印所有簡報頁                 |
|      | button * " 列印所有簡             |                                          |
|      | 報頁"功能鈕名稱                     |                                          |
|      | Label for "Print current     | Print current slide 列印當前簡報頁              |
|      | slide" button * "列印          |                                          |
|      | 當前簡報頁"功能鈕名                   |                                          |
|      | 稱                            |                                          |
|      | Label for slides without a   | No title 無標題                             |
|      | title * 沒有標題的簡報              |                                          |
|      | 標題名稱                         |                                          |
|      | Explanation of slide         | Use left and right arrow to change slide |
|      | navigation for assistive     | in that direction whenever canvas is     |
|      | technologies * 简報快           | selected. 可使用左右箭頭來切換簡                    |
|      | 速鍵說明                         | 報頁                                       |
|      | Canvas label for assistive   | Presentation canvas. Use left and right  |
|      | technologies * 輔助操           | arrow to move between slides. 簡報         |
|      | 作說明                          | 播放時可使用左右箭頭來切換簡報                          |
|      |                              | 頁                                        |
|      | Label for uncompleted        | @slideName contains not completed        |
|      | interactions * 未完成互          | interaction @slideName 包含未完              |
|      | 動的簡報頁名稱                      | 成的互動                                     |
|      | Label for completed          | @slideName contains completed            |
|      | interactions * 已完成互          | interaction @slideName 包含完成              |
|      | 動的簡報頁名稱                      | 的互動                                      |
|      | Label for slide counter.     | Slide @index of @total                   |
|      | Variables are @index,        |                                          |
|      | @total* 簡報頁數顯示               |                                          |
|      | 名稱                           |                                          |
|      | Label for slides that only   | @slideName only has correct answers      |
|      | contains correct answers     |                                          |
|      | * 正確作答的簡報標示                  |                                          |
|      | Label for slides that has    | @slideName has incorrect answers         |
|      | incorrect answers * 錯        |                                          |
| <br> | 誤作答的簡報標示                     |                                          |

| 1 | Image 、 Text    | $\frac{1}{3} \sim \frac{2}{3}$                                                                                                    | <ul> <li>添加酒精方式</li> <li>約加至1/3-2/3的量。如果太滿:會溢出;如果太少:容易氣爆</li> <li>將酒精燈放置於平整桌面上,再藉由漏斗將酒精加入酒精燈中</li> </ul>           |
|---|-----------------|----------------------------------------------------------------------------------------------------|----------------------------------------------------------------------------------------------------|
| 2 | Image 、 Text    | Example       Example         Example       Example         Basederse trade 1: March wat trade to the trade to the trade to t | <ul> <li>         將酒精燈放置於平整桌面上,再使用火柴或打火機來點燃酒精燈。     </li> <li>         切勿使用酒精燈來點         然另一個酒精燈     </li> </ul>   |
| 3 | Multiple Choice | 在正無操作情况下・總滅政情報的方式<br>✓ <b>以這意題他</b><br>用口吹施<br>及還有機種<br>✓ 1/1                                                                                                    | <ul> <li>在正常操作情况下,熄滅酒精燈的方式</li> <li>以燈罩蓋熄 (correct)</li> <li>以溼布掩蓋</li> <li>用口吹滅</li> </ul>                        |
| 4 | Drag and drop   | 何者為總理打翻:這種違正確保違う<br>蓋滅打罰:這種違的方法<br>以逐而掉蓋/面積證<br>以違單蓋/違酒構造                                                                                                    | 何者為處理打翻的酒精燈正確作法?<br>蓋滅打翻酒精燈的方法<br>• 以溼布掩蓋酒精燈 (correct)<br>• 以燈罩蓋熄酒精燈<br>• 以溼布掩蓋酒精燈(圖示) (correct)<br>• 以燈罩蓋熄酒精燈(圖示) |

範例